# ルータからルータへの暗号化 DLSw トラフィッ ク

### 内容

<u>概要</u> <u>前提条件</u> <u>要件</u> <u>使用するコンポーネント</u> <u>表記法</u> <u>設定</u> <u>ネットワーク図</u> <u>設定</u> <u>確認</u> <u>トラブルシュート</u> <u>debug コマンドと show コマンド</u> <u>関連情報</u>

## <u>概要</u>

このドキュメントの設定例では、ループバック インターフェイス間で設定されたデータリンクス イッチング(DLSw)ピアを使用する2台のルータがあります。これらの間では、すべての DLSwトラフィックが暗号化されます。この設定は、ルータが送信するすべての自己生成トラフ ィックに動作します。

この設定では、暗号化アクセスリストは汎用です。ユーザはより具体的になり、2つのループバッ クアドレス間でDLSwトラフィックを許可できます。一般に、DLSwトラフィックだけがループバ ックインターフェイスからループバックインターフェイスに送信されます。

# 前提条件

<u>要件</u>

このドキュメントに特有の要件はありません。

### 使用するコンポーネント

この設定は、次のバージョンのソフトウェアとハードウェアを使用して開発、テストされていま す。

- Cisco IOS®ソフトウェアリリース12.0。この設定は12.28Tでテストされています。
- Cisco 2500-is56i-l.120-7.T

• Cisco 2513

このドキュメントの情報は、特定のラボ環境にあるデバイスに基づいて作成されました。このド キュメントで使用するすべてのデバイスは、初期(デフォルト)設定の状態から起動しています 。対象のネットワークが実稼働中である場合には、どのようなコマンドについても、その潜在的 な影響について確実に理解しておく必要があります。

#### 表記法

ドキュメント表記の詳細は、『シスコ テクニカル ティップスの表記法』を参照してください。

## 設定

このセクションでは、このドキュメントで説明する機能を設定するために必要な情報を提供して います。

**注**: このドキュメントで使用されているコマンドの詳細を調べるには、<u>Command Lookup</u> <u>Tool(登録</u>ユーザ専用)を使用してください。

#### <u>ネットワーク図</u>

このドキュメントでは、次のネットワーク セットアップを使用します。

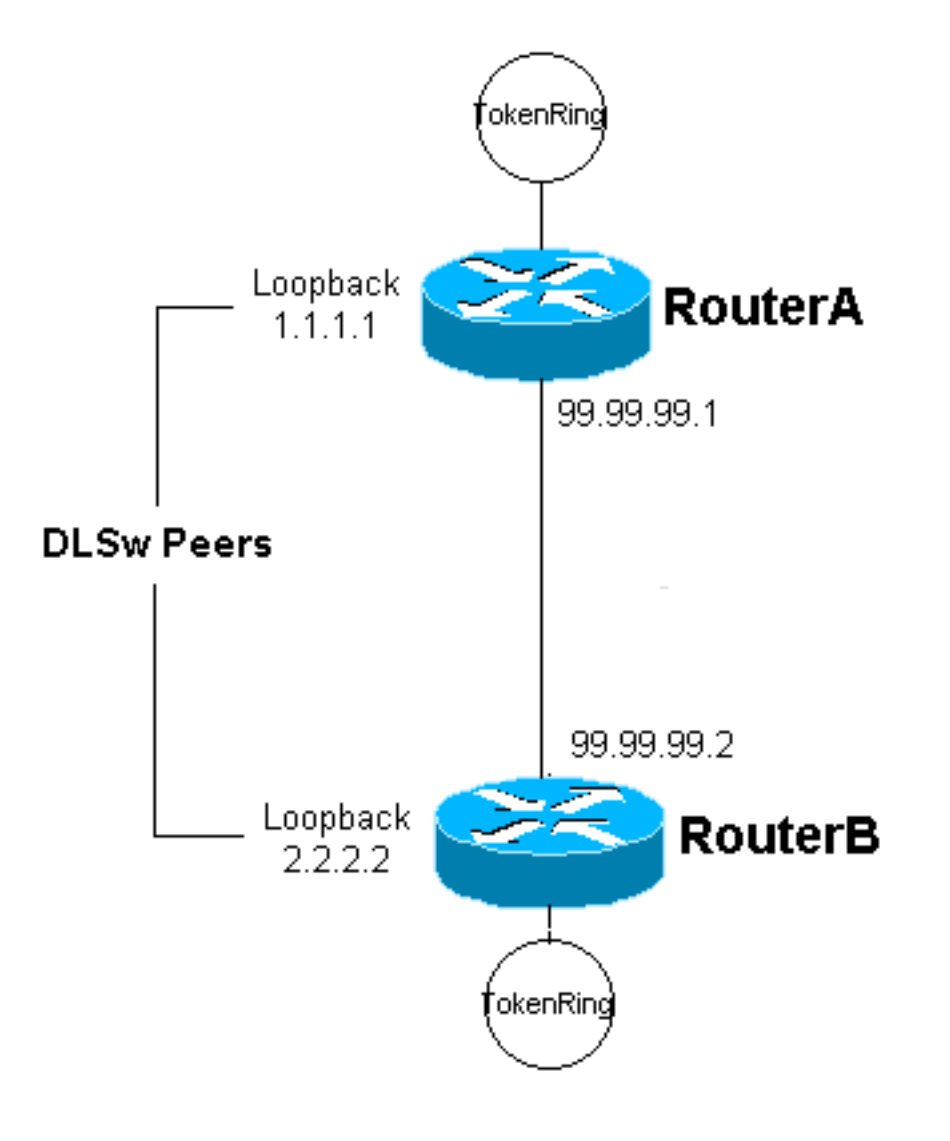

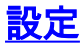

このドキュメントでは、次の構成を使用します。

・ルータ A

・ルータ B

```
ルータ A
Current configuration:
!
version 12.0
service timestamps debug uptime
service timestamps log uptime
no service password-encryption
 !
hostname RouterA
 1
enable secret 5 $1$7WP3$aEqtNjvRJ9Vy6i41x0RJf0
enable password ww
 Т
ip subnet-zero
 !
cns event-service server
source-bridge ring-group 20
dlsw local-peer peer-id 1.1.1.1
dlsw remote-peer 0 tcp 2.2.2.2
 I
crypto isakmp policy 1
 hash md5
 authentication pre-share
crypto isakmp key cisco123 address 99.99.99.2
 !
crypto ipsec transform-set dlswset esp-des esp-md5-hmac
 1
crypto map dlswstuff 10 ipsec-isakmp
 set peer 99.99.99.2
 set transform-set dlswset
 match address 101
 !
 I
interface Loopback0
 ip address 1.1.1.1 255.255.255.0
 no ip directed-broadcast
 !
interface TokenRing0
 ip address 10.2.2.3 255.255.255.0
 ring-speed 16
 source-bridge 2 3 20
 source-bridge spanning
 no ip directed-broadcast
 no mop enabled
 !
interface Serial0
 ip address 99.99.99.1 255.255.255.0
 no ip directed-broadcast
 crypto map dlswstuff
 ip classless
 ip route 0.0.0.0 0.0.0.0 99.99.99.2
```

```
no ip http server
access-list 101 permit ip host 1.1.1.1 host 2.2.2.2
line con 0
 transport input none
line aux 0
line vty 0 4
 password ww
 login
 !
end
ルータ B
Current configuration:
1
version 12.0
service timestamps debug uptime
service timestamps log uptime
no service password-encryption
 !
hostname RouterB
 !
enable secret 5 $1$7WP3$aEqtNjvRJ9Vy6i41x0RJf0
enable password ww
 !
ip subnet-zero
 !
cns event-service server
source-bridge ring-group 10
dlsw local-peer peer-id 2.2.2.2
dlsw remote-peer 0 tcp 1.1.1.1
 1
crypto isakmp policy 1
 hash md5
 authentication pre-share
crypto isakmp key cisco123 address 99.99.99.1
 1
crypto ipsec transform-set dlswset esp-des esp-md5-hmac
 1
crypto map dlswstuff 10 ipsec-isakmp
 set peer 99.99.99.1
 set transform-set dlswset
 match address 101
 !
 !
interface Loopback0
 ip address 2.2.2.2 255.255.255.0
 no ip directed-broadcast
 1
 interface TokenRing0
 ip address 10.1.1.3 255.255.255.0
 ring-speed 16
 source-bridge 2 3 10
 source-bridge spanning
 no ip directed-broadcast
 no mop enabled
 I
 interface Serial0
 ip address 99.99.99.2 255.255.255.0
```

```
no ip directed-broadcast
crypto map dlswstuff
!
ip classless
ip route 0.0.0.0 0.0.0.0 99.99.99.1
no ip http server
!
access-list 101 permit ip host 2.2.2.2 host 1.1.1.1
!
line con 0
transport input none
line aux 0
line vty 0 4
password ww
login
!
end
```

## <u>確認</u>

現在、この設定に使用できる確認手順はありません。

# <u>トラブルシュート</u>

このセクションは、設定のトラブルシューティングを行う際に参照してください。

#### debug コマンドと show コマンド

<u>アウトプット インタープリタ ツール(登録ユーザ専用)(OIT)は、特定の show コマンドをサ</u> <u>ポートします。</u>OIT を使用して、show コマンドの出力の分析を表示します。

- 注: debug コマンドを使用する前に、『debug コマンドの重要な情報』を参照してください。
  - debug crypto ipsec: このコマンドは、フェーズ2のIPセキュリティプロトコル(IPSec)ネゴシ エーションを表示します。
  - debug crypto isakmp: このコマンドは、フェーズ1のInternet Security Association and Key Management Protocol(ISAKMP)ネゴシエーションを表示します。
  - debug crypto engine: このコマンドは、暗号化されたトラフィックを表示します。
  - show crypto ipsec sa:フェーズ2のセキュリティアソシエーションを表示します。
  - show crypto isakmp sa:このコマンドは、フェーズ1のセキュリティアソシエーションを表示します。
  - show dlsw peer: このコマンドは、DLSwピアステータスと接続ステータスを表示します。

# 関連情報

- IPSec に関するサポート ページ
- <u>DLSw に関するサポート ページ</u>
- ・<u>テクニカル サポートとドキュメント Cisco Systems</u>